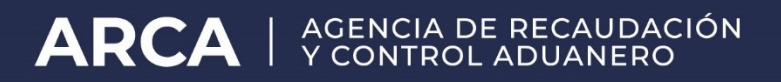

# Presentación trámite SITA:

Solicitud de Estampillas

de Identificación Aduanera

Manual de Operación

**Usuarios Externos** 

Versión 1.0

## 1. <u>Presentación del Trámite SITA: Solicitud de Estampillas de</u> <u>identificación Aduanera.</u>

A continuación, se detalla el procedimiento para la presentación del trámite SITA (Sistema Informático de Trámites Aduaneros) "Solicitud de Estampillas de Identificación Aduanera".

Para registrar el trámite, el Operador de Comercio Exterior deberá ingresar, con CUIT y Clave Fiscal al Servicio Web "SITA (Sistema Informático de Trámites Aduaneros).

| > | Sistema integrado ENYSA y F121<br>Sistema integrado para la carga via internet de los<br>formularios correspondientes a ENYSA y F121 | > | SICNEA<br>Gestion de comunicación y notificación electrónica<br>aduanera                                          |
|---|----------------------------------------------------------------------------------------------------|---|----------------------------------------------------------------------------------------------------|
| * | SITA<br>Sistema Informático de Tramites Aduaneros                                                                                    | , | Sistema Aduanero de Operadores Conflables<br>Sistema Aduariero de Operadores Conflables                           |
| > | Tenencia de Moneda Extranjera<br>Gestión de Solicitudes                                                                              | , | Sistema registral<br>Altas bajas y modif, on materia<br>Aduanera/Impositiva/Previsional, Reg Especial<br>Aduanero |
| > | Terceros Organismos. Gestion de las licencias<br>previas<br>Terceros Organismos. Gestion de las licencias previas                    | > | Solicitud y Consulta de Devolución de Saldos<br>Bolicitud y Consulta de Devolución de Saldos                      |

#### 2. Descripción del trámite.

Por medio de este trámite informático, el Importador/Exportador podrá efectuar la solicitud de las estampillas de identificación de mercadería, declaradas en el Despacho de Importación.

Para efectuar la solicitud, la destinación de Importación debe estar en estado "CANCELADA", y encontrarse dentro del plazo de 30 días hábiles contados a partir de la fecha de cancelación.

Áreas de Destino: seleccionar la Aduana correspondiente, de acuerdo a la declaración aduanera.

#### **Datos solicitados:**

- Número de Declaración: Número de Despacho de Importación en formato SIM para el que se solicitarán las estampillas.
- Número de CUIT: Número de CUIT de la persona que retira las estampillas, quien debe estar Autorizada mediante el Servicio "Gestión de Autorizaciones Electrónicas". Se pueden declarar hasta dos CUIT distintos.

| A N | o es seguro   <del>https</del> ://serviciosadu.l | nomo.afip.gob.ar/DIAV2/Sita.Web/Gen.Web               | App/form | nularios/mgenMarcoPpal.aspx |                           |
|-----|--------------------------------------------------|-------------------------------------------------------|----------|-----------------------------|---------------------------|
|     | ∕♪₽₽₽                                            |                                                       |          |                             |                           |
|     | SISTEMA INFORMATICO DE TRAMITES AD               | UANEROS > PRESENTACION DE TRAMITES                    |          |                             | Ayuda                     |
|     | 1. Datos Generales                               |                                                       |          |                             |                           |
|     | Tramite: SOLICITUD DE ESTAMP                     | ILLAS DE IDENTIFICACION ADUANERA                      |          | ▼ ⑦                         | Fecha: 07/02/2022         |
|     | Respo. Tramite: 20040410024 - SUO                | GIIP EKRPIOK                                          |          |                             |                           |
|     | Datos de Referencia:                             |                                                       |          |                             |                           |
|     | (*)NUMERO DE CUIT                                | CUIT/CUIL Persona que retira estampillas<br>(hasta 2) | Nro.Ref: | () AGI                      | REGAR                     |
|     | 🤑 🗐 NUMERO DE DECLAR                             | ACION                                                 |          | 20033IC01000125W            | â <mark>^</mark>          |
|     | 🗐 NUMERO DE CUIT                                 | MAX FORCE MMXVI-IV-XX                                 | X        | Cantidad : 1                | Q 🛍 🗸                     |
|     |                                                  |                                                       |          |                             | FINALIZAR CARGA           |
| R   | Dependencia: NO SELECCIONADO -                   | - · · ·                                               | Area:    | - NO SELECCIONADO           | ~                         |
| Σ   | Cuerpo del texto:                                |                                                       |          | Ŭ,                          | Caracteres restantes: 150 |
|     |                                                  |                                                       |          |                             |                           |
|     |                                                  |                                                       |          |                             |                           |
|     |                                                  |                                                       |          |                             |                           |
|     |                                                  |                                                       |          |                             |                           |
|     |                                                  | 0.011                                                 |          |                             |                           |
|     |                                                  | 5160                                                  | ENIE     |                             |                           |

Una vez ingresados los datos, se deberá seleccionar el botón "Finalizar Carga". A continuación, el sistema mostrará en pantalla la cantidad de estampillas por Item que se solicitarán, y que surge de los datos registrados por el verificador actuante:

| M       | IISTEMA INFOR             | RMATICO MALVINA              |                             |
|---------|---------------------------|------------------------------|-----------------------------|
|         | E DE TRAMITE À ACHIVALINO | S > PRESERVATION DE TRAPETES |                             |
| Atencio | an .                      |                              |                             |
|         |                           |                              |                             |
| CONFIR  | ME POR FAVOR LOS          | SIGUIENTES DATOS:            |                             |
| ITEM    | 1 POSICION                | CANT DE ESTAMPILLAS          |                             |
| 1       | 2401 10 90 000P           | 0                            |                             |
| 1       | 2401 10 90 000P           | 2                            |                             |
| 1       | 2401.10.90.000P           | 3                            |                             |
| 1       | 2401.10.90.000P           | 28                           |                             |
| 1       | 2401 10 90 000P           | 0                            |                             |
| 1       | 2401.10.90.000P           | 50                           |                             |
| 1       | 2401 10 90 000P           | 10                           |                             |
| 1       | 2401 10 90 000P           | 10                           |                             |
| 1       | 2401.10.90.000P           | 10                           |                             |
| 1       | 2401 10 90 000P           | 0                            |                             |
| 1       | 2401 10 90 000P           | 100                          |                             |
| 1       | 2401.10.90.000P           | 1000                         |                             |
| 1       | 2401 10 90.000P           | 2                            |                             |
| 1       | 2401 10 90 000P           | 100                          |                             |
| 1       | 2401 10 90 000P           | 2                            |                             |
| 1       | 2401.10.90.000P           | 100                          |                             |
|         |                           |                              | (approximation (companying) |
|         |                           |                              | CONTINANT CONTINANT         |

Al presionar Confirmar, se habilitará el campo "Cuerpo del Texto", para ingresar las observaciones que se consideren necesarias.

| styps://serviciosadu.homo.afip.gob.ar/DIAV2/Sita.Web/Gen.WebApp/formularios/mge | enMarcoPpal.aspx |       |          |   |                                                       |       |                          |
|---------------------------------------------------------------------------------|------------------|-------|----------|---|-------------------------------------------------------|-------|--------------------------|
|                                                                                 |                  |       |          |   |                                                       |       |                          |
| SISTEMA INFORMATICO DE TRAMITES ADUANEROS > PRESENTACION DE TRAMITES            |                  |       |          |   |                                                       |       | Ayuda                    |
| 1. Datos Generales                                                              |                  |       |          |   |                                                       |       |                          |
| Tramite: SOLICITUD DE ESTAMPILLAS DE IDENTIFICACION ADUANERA                    |                  |       |          |   | • 🗇                                                   | Fecha | 27/01/2022               |
| Respo. Tramite: 20048410024 - SUOGIIP EKRPIOK                                   |                  |       |          |   |                                                       |       |                          |
| Datos de Referencia:                                                            |                  |       |          |   |                                                       |       |                          |
| ("NUMERO DE DECLARACION *                                                       |                  |       | Nro.Ref: |   | (?) AGREGAR                                           |       |                          |
| V III NUMERO DE DECLARACION                                                     |                  |       |          |   | 21001IC01000001L                                      |       | <u> </u>                 |
| V III NUMERO DE CUIT                                                            | SUOGIP EKRPIOK   |       |          |   | Cantidad : 2                                          |       | Q, 🛱 -                   |
| A Mensaje aceptado.                                                             |                  |       |          |   |                                                       |       | FINALIZAR CARGA          |
| Bependensia: DEPTO, ADMINISTRACION DE RECALDACIÓN (DI PRF)                      |                  | ٠     | Area:    | 0 | IV. GESTION DIINSTR. FISC D/CONTROL V CERT. (DI PRFI) |       | •                        |
| Cuerpo del texto:                                                               |                  |       |          | - |                                                       |       | Caracteres restantes: 88 |
| SOLICITUD DE ESTAMPILLAS PARA LA DECLARACIÓN 210011C01000001L.                  |                  |       |          |   |                                                       |       |                          |
|                                                                                 |                  |       |          |   |                                                       |       |                          |
|                                                                                 |                  |       |          |   |                                                       |       |                          |
|                                                                                 |                  |       |          |   |                                                       |       |                          |
| MENU                                                                            |                  | ereme | NTE      |   |                                                       |       |                          |
|                                                                                 |                  | 31001 | are.     |   |                                                       |       |                          |
|                                                                                 |                  |       |          |   |                                                       |       |                          |
|                                                                                 |                  |       |          |   |                                                       |       |                          |
|                                                                                 |                  |       |          |   |                                                       |       |                          |

A continuación, el Operador podrá adjuntar, en caso de ser necesario, archivos en formato pdf, mediante la opción "Documentos Varios".

| article Paul To Market Supplying                                                                                |                    |                                                                                                    |
|----------------------------------------------------------------------------------------------------|--------------------|----------------------------------------------------------------------------------------------------|
| I M (INTERN RECENTED TORUSTED)                                                                                  | APH                |                                                                                                    |
| Ministerio de la companya de la companya de la companya de la companya de la companya de la companya de la comp |                    | 100                                                                                                    |
| 2. Adjustar wolfrees                                                                                            |                    |                                                                                                    |
| Evention<br>                                                                                                    |                    | 1 confirme annue d'apprend les examples ent l'y Aussi presents rise par avait de la confirme des  to motet de la confirme de particular de la confirme de la confirme de la c |
| Perma segure                                                                                                    |                    |                                                                                                    |
|                                                                                                    | CANTERIAL CEMEURAL |                                                                                                    |
|                                                                                                    |                    |                                                                                                    |
|                                                                                                    |                    |                                                                                                    |
|                                                                                                    |                    |                                                                                                    |
|                                                                                                    |                    |                                                                                                    |
|                                                                                                    |                    |                                                                                                    |
|                                                                                                    |                    |                                                                                                    |
|                                                                                                    |                    |                                                                                                    |
| are them.                                                                                                    | Control Control    |                                                                                                    |

Al presionar "FINALIZAR", se efectuará la presentación del trámite y el sistema generará la correspondiente constancia.

| C TTAL WANTER AND LONG TOWN                                                                                                    |                          | and the second second second second second second second second second second second second second second second | A. 21 CHAR. 20 |
|----------------------------------------------------------------------------------------------------|--------------------------|----------------------------------------------------------------------------------------------------|----------------|
| · Longers   Wast het/s dis place 114/17/6/2010/02/02/02/02/02/02/02/02/02/02/02/02/02                                                                                                    | Nerstration:             |                                                                                                    |                |
|                                                                                                    |                          |                                                                                                    |                |
|                                                                                                    |                          | The control                                                                                                    | 1.000 B        |
| 1. Confirmacion del proceso.                                                                                                    |                          |                                                                                                    |                |
|                                                                                                    |                          |                                                                                                    |                |
|                                                                                                    | Dr. Kalenter of the post | chelli contri Secente                                                                                            |                |
|                                                                                                    | ten or thread photods.   | THE REPORT OF THE REPORT OF THE                                                                                  |                |
|                                                                                                    | 100 de 1612 A            | CATTLE OF DECOUPAGE                                                                                              |                |
|                                                                                                    | - MPGMAC                 | [Same:manets]                                                                                                    |                |
|                                                                                                    |                          |                                                                                                    |                |
|                                                                                                    |                          |                                                                                                    |                |
|                                                                                                    |                          |                                                                                                    |                |
|                                                                                                    |                          |                                                                                                    |                |
|                                                                                                    |                          |                                                                                                    |                |
|                                                                                                    |                          |                                                                                                    |                |
|                                                                                                    |                          |                                                                                                    |                |
|                                                                                                    |                          |                                                                                                    |                |
|                                                                                                    |                          |                                                                                                    |                |
|                                                                                                    |                          |                                                                                                    |                |
|                                                                                                    |                          |                                                                                                    |                |
|                                                                                                    |                          |                                                                                                    |                |
|                                                                                                    |                          |                                                                                                    |                |
|                                                                                                    |                          |                                                                                                    |                |
|                                                                                                    |                          |                                                                                                    |                |
| Name of Concession, Name of Concession, Name o | Name Manual              | No. 8 Auto                                                                                                    |                |

| (Sistema Information                                                                                                    | SITA<br>ático de Trámites Aduaneros)            |  |  |  |  |  |  |  |
|----------------------------------------------------------------------------------------------------|-------------------------------------------------|--|--|--|--|--|--|--|
| Trámite: SOLICITUD DE ESTAMPILLAS DE IDENTIFICACION ADUANERA                                                                                                    |                                                 |  |  |  |  |  |  |  |
| Número: 22000SITA000006P<br>SIGEA/GDE: DATO NO REQUERIDO<br>Área de destino: DIV. GESTION D/INSTR. FISC.D/CONTROL                                                                                                    | Fecha: 27/01/2022 04:01:39<br>Y CERT. (DI PRFI) |  |  |  |  |  |  |  |
| Responsable: 20040410024 - SUOGIIP EKRPIOK<br>En representación de: DATO NO REQUERIDO                                                                                                    |                                                 |  |  |  |  |  |  |  |
| Datos de referencia: DECLARACION: 21001IC01000001L; C                                                                                                    | CUIT: 20040410024; CUIT: 30548083156            |  |  |  |  |  |  |  |
| Archivos Adjuntos: (No hay archivos adjuntos)                                                                                                    |                                                 |  |  |  |  |  |  |  |
| Datos ratificados por el usuario.<br>DECLARACION : Cantidad : 2                                                                                                    |                                                 |  |  |  |  |  |  |  |
|                                                                                                    |                                                 |  |  |  |  |  |  |  |
| ESTAMPILLAS<br>Item: 1 Posicion: 6112.41.00.100Q Cant: 100<br>Item: 2 Posicion: 6112.41.00.100Q Cant: 100<br>Item: 3 Posicion: 6112.41.00.100Q Cant: 100<br>Item: 4 Posicion: 6112.41.00.100Q Cant: 100<br>Item: 5 Posicion: 6112.41.00.900J Cant: 100<br>Item: 7 Posicion: 6112.41.00.900J Cant: 100<br>Item: 8 Posicion: 6112.41.00.100Q Cant: 100<br>Item: 9 Posicion: 6112.41.00.100Q Cant: 100<br>Item: 9 Posicion: 6112.41.00.100Q Cant: 100<br>Item: 10 Posicion: 6112.41.00.100Q Cant: 100 |                                                 |  |  |  |  |  |  |  |
| SOLICITUD DE ESTAMPILLAS PARA LA DECLARACION                                                                                                    | 210011C01000001L.                               |  |  |  |  |  |  |  |
|                                                                                                    |                                                 |  |  |  |  |  |  |  |
|                                                                                                    | CUIT: 20040410024                               |  |  |  |  |  |  |  |
|                                                                                                    |                                                 |  |  |  |  |  |  |  |
| ESTADO ACTUAL DEL TRAMITE: INICIADO                                                                                                    | FECHA DEL ESTADO: 27/01/2022 04:01:39           |  |  |  |  |  |  |  |
| 585584898CECE57D36956592DBC8F573                                                                                                    |                                                 |  |  |  |  |  |  |  |

#### 3. <u>Baja/Anulación de un trámite presentado.</u>

El usuario podrá realizar la anulación/baja del trámite presentado dirigiéndose a la opción "**BAJA**" en el menú SITA. Solo se podrán dar de baja los trámites que se encuentren en estado "INICIADO" (INIC).

| <b>D</b> 21 | STEMA INFORMATICO MALVINA - Google Chrome                                            |                                               |                         |                             |            |                 | _ @ X          |
|-------------|--------------------------------------------------------------------------------------|-----------------------------------------------|-------------------------|-----------------------------|------------|-----------------|----------------|
| ۵× ا        | **ps://serviciosadu.homo.afip.gob.ar/DIAV2/Sita.Web/Gen.*                            | WebApp/formularios/mg                         | enMarcoPpal.aspx        |                             |            |                 |                |
|             |                                                                                      |                                               |                         |                             |            | SISTEMA         |                |
|             |                                                                                      | SISTEMA INFORMATICO DE TRA                    | AMITES ADUANEROS > BAJA | DE TRAMITES                 |            |                 | Ayuda          |
|             | Consulta de tramite<br>Consulta de Tramites<br>I Baja<br>Agregar Nueva Documentacion | T. Trámites en condiciones de pedido de baja. |                         |                             |            |                 | ACTUALIZAR     |
|             |                                                                                      | Número                                        | Número de SIGEA         | Trámite                     | F.Pres     | Adjuntos Estado | F.Estado 🔶     |
|             |                                                                                      | 22000SITA000006P                              | -                       | SOLICITUD DE ESTAMPILLAS DE | 27/01/2022 |                 | 27/01/2022 🗙 📕 |
|             |                                                                                      | 22033SITA000005U                              | -                       | RECTIFICACION DE LA DECLARA | 17/01/2022 |                 | 17/01/2022 🗙   |
|             |                                                                                      | 22033SITA000004T                              | -                       | RECTIFICACION DE LA DECLARA | 17/01/2022 |                 | 17/01/2022 🗙   |
|             |                                                                                      | 21003SITA000001M                              | -                       | AVISO DE DETENCION DE UN TR | 24/09/2021 |                 | 24/09/2021 🗙   |
|             |                                                                                      | 21038SITA000003W                              | -                       | AVISO DE DETENCION DE UN TR | 24/09/2021 |                 | 24/09/2021 🗙   |
|             |                                                                                      | 21038SITA000002V                              | -                       | AVISO DE DETENCION DE UN TR | 23/09/2021 |                 | 23/09/2021 🗙   |
| MENU        |                                                                                      | 21038SITA000001U                              | -                       | AVISO DE DETENCION DE UN TR | 23/09/2021 |                 | 23/09/2021 🗙   |
| MEN         | D                                                                                    | 21033SITA000114U                              | -                       | AVISO DE DETENCION DE UN TR | 17/06/2021 |                 | 17/06/2021 🗙   |
|             |                                                                                      | 21033SITA000112S                              | -                       | AVISO DE DETENCION DE UN TR | 10/06/2021 |                 | 10/06/2021 🗙   |
|             |                                                                                      | 21033SITA000108A                              | -                       | AVISO DE DETENCION DE UN TR | 09/06/2021 |                 | 09/06/2021 🗙   |
|             |                                                                                      | U=I_21033SITA000107W                          |                         | AVISO DE DETENCIÓN DE UN TR | 09/06/2021 |                 |                |
|             |                                                                                      |                                               |                         |                             |            |                 |                |
|             |                                                                                      |                                               |                         |                             |            |                 |                |
|             |                                                                                      |                                               |                         |                             |            |                 |                |
|             |                                                                                      |                                               |                         |                             |            |                 |                |
|             |                                                                                      |                                               |                         |                             |            |                 |                |
|             |                                                                                      |                                               |                         |                             |            |                 |                |
|             |                                                                                      |                                               |                         |                             |            |                 |                |
|             | INFORMACIÓN DE LA SESIÓN                                                             | version 1.0.2                                 |                         |                             |            |                 |                |
| Porta       | I AFIP                                                                               | Usuarios Aduaneros                            |                         | Mesa de Ayuda               |            |                 |                |

El sistema identifica aquellos trámites que puede anular el usuario con una X (Cruz) Roja, seleccionando la misma se procede a iniciar el proceso de baja del trámite indicado. A continuación, el sistema desplegará una nueva pantalla en donde se informa el N° de Trámite que se está dando de baja y el usuario deberá cancelar ó confirmar la misma.

| 🕒 SISTEMA I | INFORMATICO MALVINA - Googi |                       |                                              |               |   |        |              |          |
|-------------|-----------------------------|-----------------------|----------------------------------------------|---------------|---|--------|--------------|----------|
| 🖹 https://  | serviciosadu.homo.afip.go   | ob.ar/DIAV2/Sita.W    | eb/Gen.WebApp/formularios/mgenMarcoPpal.aspx |               |   |        |              |          |
|             | )<br>FOF                    |                       |                                              |               |   |        |              |          |
| SISTE       | MA INFORMATICO DE TRAMITES  | ADUANEROS > BAJA DE T | RAMITES                                      |               |   |        |              | Ayuda    |
| Т.1         | Confirma la baja del siguie | ente tramite?         |                                              |               |   |        | ×            | ZAR      |
|             | Trámite: SOLICITUD DE       | ESTAMPILLAS DE II     | DENTIFICACION ADUANERA                       |               |   |        |              | -        |
|             | Nro. de trámite: 22000SI    | TA000006P             | Nro. de                                      | SIGEA: -      |   |        |              | с<br>с   |
|             |                             |                       |                                              | 04/00/001     |   | CANCEL | AR CONFIRMAR |          |
|             |                             |                       |                                              |               |   |        |              | 0        |
|             |                             |                       |                                              |               |   |        |              | <u>2</u> |
| MENU        |                             |                       |                                              |               |   |        |              | x        |
|             |                             |                       |                                              |               |   |        |              | ×        |
|             |                             |                       |                                              |               |   |        |              | ×        |
|             |                             |                       |                                              |               | 4 |        |              | ¥ *      |
|             |                             |                       |                                              |               |   |        |              |          |
|             |                             |                       |                                              |               |   |        |              |          |
|             |                             |                       |                                              |               |   |        |              |          |
|             |                             |                       |                                              |               |   |        |              |          |
| vers        |                             |                       |                                              |               |   |        |              |          |
| Portal AFIP |                             |                       | Usuarios Aduaneros                           | Mesa de Ayuda |   |        |              |          |

Una vez aceptada la Baja, el trámite anulado por el usuario desaparece de su lista de Trámites SITA iniciados.

| 📙 212. | TEMA INFORMATICO MALVINA - Googi                                                                | le Chrome                    |                              |               |          |        | Le         | lo x     |  |  |  |  |
|--------|-------------------------------------------------------------------------------------------------|------------------------------|------------------------------|---------------|----------|--------|------------|----------|--|--|--|--|
| 🕅 🖄    | & Lærs //serviciosadu.homo.afip.gob.ar/DIAV2/Sita.Web/Gen.WebApp/formularios/mgenMarcoPpal.aspx |                              |                              |               |          |        |            |          |  |  |  |  |
|        | ∕♪₽₽₽                                                                                           |                              |                              |               |          |        |            | ]        |  |  |  |  |
|        | SISTEMA INFORMATICO DE TRAMITES                                                                 | ADUANEROS > BAJA DE TRAMITES |                              |               |          |        |            | Ayuda    |  |  |  |  |
|        | T. Trámites en condicione                                                                       | s de pedido de baja.         |                              |               |          |        | ACT        | JALIZAR  |  |  |  |  |
|        | Número                                                                                          | Número de SIGEA              | Trámite                      | F.Pres        | Adjuntos | Estado | F.Estado   | *        |  |  |  |  |
|        | 22033SITA000005U                                                                                | -                            | RECTIFICACION DE LA DECLARA  | 17/01/2022    | 0        | INIC   | 17/01/2022 | ×        |  |  |  |  |
|        | 22033SITA000004T                                                                                | -                            | RECTIFICACION DE LA DECLARA  | 17/01/2022    | 0        | INIC   | 17/01/2022 | ×        |  |  |  |  |
|        | 21003SITA000001M                                                                                | -                            | AVISO DE DETENCION DE UN TR  | 24/09/2021    | 0        | INIC   | 24/09/2021 | ×        |  |  |  |  |
|        | 21038SITA000003W                                                                                | -                            | AVISO DE DETENCION DE UN TR  | 24/09/2021    | 0        | INIC   | 24/09/2021 | ×        |  |  |  |  |
|        | ■ 21038SITA000002∨                                                                              | -                            | AVISO DE DETENCION DE UN TR  | 23/09/2021    | 0        | INIC   | 23/09/2021 | ×        |  |  |  |  |
|        | 21038SITA000001U                                                                                | -                            | AVISO DE DETENCION DE UN TR  | 23/09/2021    | 0        | INIC   | 23/09/2021 | ×        |  |  |  |  |
|        | 21033SITA000114U                                                                                | -                            | AVISO DE DETENCION DE UN TR  | 17/06/2021    | 1        | INIC   | 17/06/2021 | ×        |  |  |  |  |
| MENU   | 21033SITA000112S                                                                                |                              | AVISO DE DETENCION DE UN TR  | 10/06/2021    | 1        | INIC   | 10/06/2021 | ×        |  |  |  |  |
|        | 21033SITA000108A                                                                                | -                            | AVISO DE DETENCION DE UN TR  | 09/06/2021    | 1        | INIC   | 09/06/2021 | ×        |  |  |  |  |
|        | 21033SITA000107W                                                                                | -                            | AVISO DE DETENCION DE UN TR  | 09/06/2021    | 1        | INIC   | 09/06/2021 | ×        |  |  |  |  |
|        | D1033SITA000106V                                                                                |                              | AVISO DE DETENCIÓN DE LIN TO | 08/06/2021    |          | INIC   | 08/06/2021 | <b>Y</b> |  |  |  |  |
|        | version 1.0.2                                                                                   |                              |                              |               |          |        |            |          |  |  |  |  |
| Portal | AFID                                                                                            | Iteu                         | arios Aduaneros              | Meca de Avud: |          |        |            |          |  |  |  |  |
| Portal |                                                                                                 |                              | anos Aduaneros               | Mesa de Ayuda |          |        |            |          |  |  |  |  |